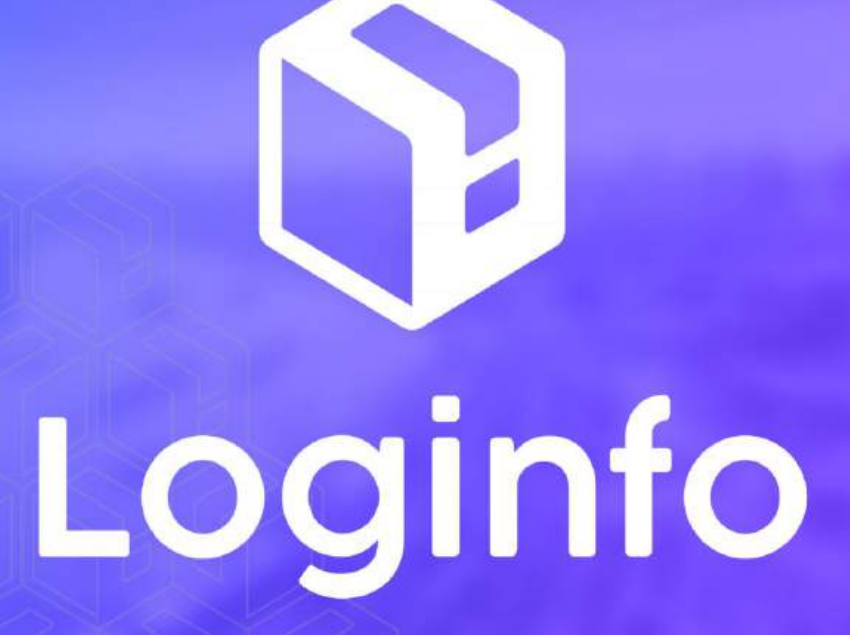

Dezembro/2024

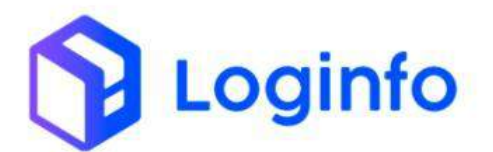

#### **SUMÁRIO**

| INVE  | NTÁRIO DE CARGA GERAL              | .3                                                                                                    |
|-------|------------------------------------|----------------------------------------------------------------------------------------------------|
|       |                                    |                                                                                                    |
| 1.1   | CADASTRO DE INVENTÁRIO             | . 3                                                                                                    |
| 1.2   | Executar OS de inventário          | .4                                                                                                    |
| 1.3   | RELATÓRIOS                         | .8                                                                                                    |
| 1.3.1 | EXTRATO DE INVENTÁRIO              | .9                                                                                                    |
|       | INVE<br>1.1<br>1.2<br>1.3<br>1.3.1 | INVENTÁRIO DE CARGA GERAL     1.1   Cadastro de inventário     1.2   Executar OS de inventário     1.3   Relatórios     1.3.1   Extrato de inventário |

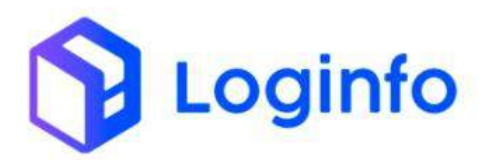

## 1. Inventário de carga geral

O presente manual tem por objetivo facilitar o registro e o acompanhamento das operações de inventásrio de carga geral no modal aéreo através do sistema Loginfo. Para realizar a operação, acesse o sistema, informe seu usuário e senha e siga os passos detalhados neste manual.

### 1.1 Cadastro de inventário

Para cadastrar um inventário, acessar o menu inventário, disponível em WMS:

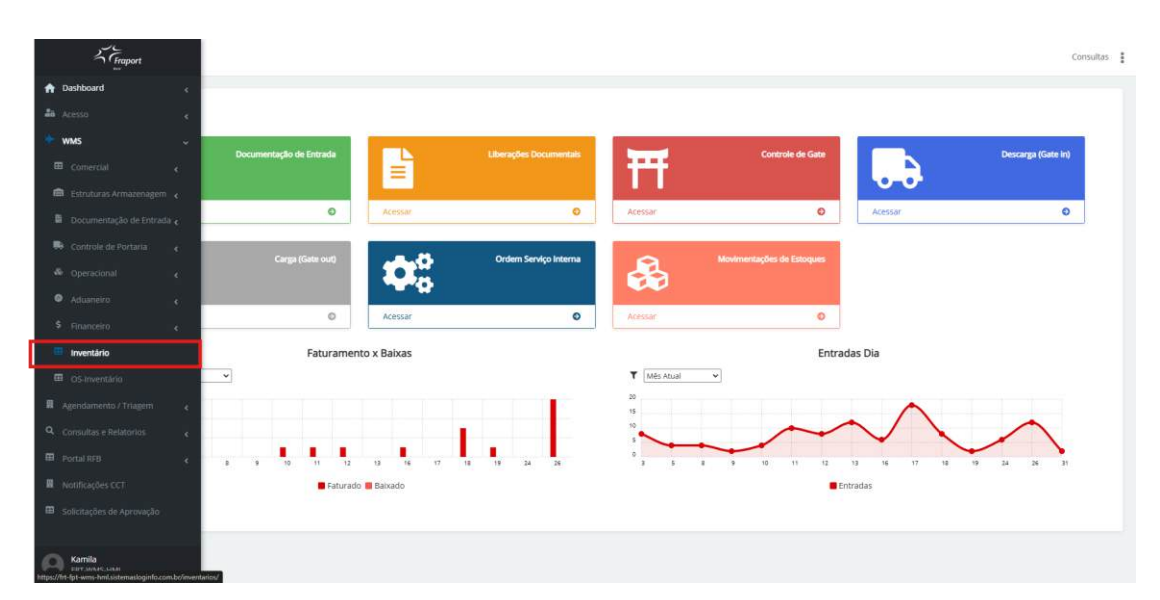

# Clicar em cadastrar inventário:

| ashboard. 7. inwe | ntarios.     |                   | Contra                     |
|-------------------|--------------|-------------------|----------------------------|
| Inventarios       |              |                   | Calculation and the second |
| Columes           |              |                   |                            |
| in l              | Data Geração | Situação          | Ações                      |
| 20                | 12/13/2024   | Em Andamenta      | Alder-                     |
| 36-               | 12/12/2024   | Em bodamenta      | Apple                      |
| 21                | 12/12/20/4   | Constants         | A06+                       |
| 34                | 11/12/2024   | Encenado          | Actes -                    |
| 11                | 18/12/2024   | Enomade           | Addes +                    |
| 52                | 05/12/2024   | Em Avidamenta-    | April -                    |
| 8                 | 95(42/2024   | Aguardando Irício | ajnis i                    |
| 30                | es/12/2024   | Agoamlando Intido | Agtes+                     |
| 29                | 05/13/2014   | Aguandando Inicio | Agles -                    |
| 28                | 05/12/2024   | Aguendando Inicio | CADELE                     |
| 22                | 94/19/2024   | Em Andomento      | Alder-                     |
| 26                | 02/12/2024   | Gerckulde         | Aper-                      |
| 26                | 02/12/2224   | Circluite         | AUES-                      |
| 24                | 28/11/2014   | Aguardando Inicip | Appen -                    |
| 23                | 28/13/2024   | Em Abdamente      | Autoria                    |

Preencher os campos a seguir e clicar em Salvar:

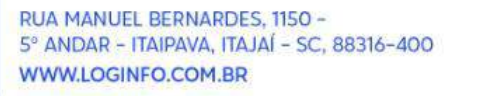

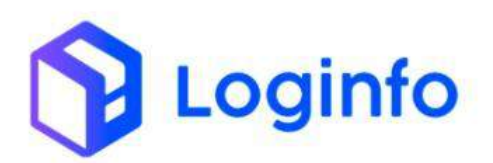

| 57  | Dashboard J Invertarios                                                                                                    | Consultan 🚦           |
|-----|----------------------------------------------------------------------------------------------------|-----------------------|
| * 4 | Geração de Inventário                                                                                                    | Alle in Investigation |
|     | TP<br>Traditional Description Description De |                       |

Clicar no botão "Gerar OS" para gerar a OS de inventário:

| Deshboard / Intentation |                                                                                 |                             |   |                           |                             | Cerned             |
|-------------------------|---------------------------------------------------------------------------------|-----------------------------|---|---------------------------|-----------------------------|--------------------|
| Geração de Invent       | tário                                                                           |                             |   |                           |                             | Listar Inventorion |
| Gerar<br>1 au<br>2 fer  | Tipo<br>Inter<br>Operador<br>Intercitor Deligo<br>Area<br>TEALODA<br>Enderroços | illitere Da Si ve<br>De Até | * | Endermon<br>(a-1<br>(a-1) | Ania<br>Triados<br>Guyar OS |                    |
| 1                       |                                                                                 | Adiany of Emolynecia        | - |                           |                             |                    |

## 1.2 Executar OS de inventário

A Ordem de Serviço (OS) é um documento fundamental no processo de inventário. Ela serve como um registro formal das operações. Esse documento garante o controle, a organização e a segurança do processo, permitindo que as operações sejam realizadas de acordo com os padrões exigidos e dentro dos prazos estabelecidos.

Para acessar a OS de inventário, acesse o menu OS-Inventário:

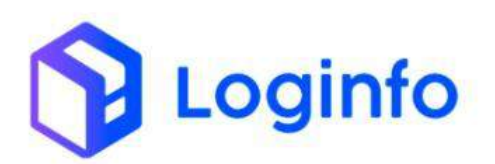

### OTIMIZE PROCESSOS LOGÍSTICOS, REDUZA CUSTOS E GANHE PRODUTIVIDADE.

| Fraport                                                                       |                                                                                                    |   |          |          | Consultas          |
|-------------------------------------------------------------------------------|----------------------------------------------------------------------------------------------------|---|----------|----------|--------------------|
| n Dashboard c                                                                 |                                                                                                    |   |          |          |                    |
| 都 Acesso 🤞                                                                    | entário                                                                                                    |   |          |          | Listar Inventarios |
| + wms                                                                         | Тіро                                                                                                    |   | Endereço | Area     |                    |
| 🖽 Comercial 🧹                                                                 | Total                                                                                                    | ~ | 1>1      | TRIAGEM  |                    |
| 📾 Estruturas Armazenagem 🧃                                                    | Operador                                                                                                    |   | 1-1      |          |                    |
| Documentação de Entrada e                                                     | Francisco Diego Ribeiro Da Silva                                                                                                    | ~ |          | Gerar OS |                    |
| B Controla de Portaria                                                        | Área                                                                                                    |   | 6.0      |          |                    |
|                                                                               | TRIAGEM                                                                                                    | ~ |          |          |                    |
| 🐝 Operacional 🧃 🤞                                                             | rar Endereços De Até                                                                                                    |   |          |          |                    |
| Aduaneiro <                                                                   | Box                                                                                                    |   |          |          |                    |
| \$ Financeiro e                                                               | New                                                                                                    |   |          |          |                    |
| · Inventário                                                                  | The second second secon |   |          |          |                    |
| OS-Inventário                                                                 | Adicionar Endereços                                                                                                    |   |          |          |                    |
| Agendamento / Triagen e                                                       |                                                                                                    |   |          |          |                    |
| Q Consultas e Relatorios 🧃                                                    |                                                                                                    |   |          |          |                    |
| 🖽 Portal RFB 🗸 🗸                                                              |                                                                                                    |   |          |          |                    |
| 🖽 Documentação do Sistema ϵ                                                   |                                                                                                    |   |          |          |                    |
| 🖽 Consulta Dinamica                                                           |                                                                                                    |   |          |          |                    |
| Е СЕТУ                                                                        |                                                                                                    |   |          |          |                    |
| Kamila<br>DDT.MARC.Lase<br>https://th-fpt.wms-hell.sistemadoginfo.com.br/orde | ns-servico-pendentes/index-inventario                                                                                                    |   |          |          |                    |

Localize a Os que acabou de ser criada e clique em "Iniciar Inventário":

| 8     | Inventário | Situação           | Aphea               |
|-------|------------|--------------------|---------------------|
| 3547  | 3          | Em Andamento       | Bi meter monstatu   |
| 2940  | 10         | Em Andamento       | E bieber brentlarbe |
| 982   | 15         | Ern Andamerrin     | Enricht montation   |
| 2053) | 18         | Em Andemente       | Stricke Montants    |
| 3958  | 16         | Ern Andemerrin     | e anche annenders   |
| 3860  | 16         | Em Andemento       | E nete mentanti     |
| 2062  | 16.        | Em Andemento       | E max mentado       |
| 3961  | 12         | Erri Andamerria    | E more recentaria   |
| 3479  | 19         | Em And amento      | Sinting months to   |
| 3560  | 20         | Erri And accurito  | Biencky Memblets    |
| 3981  | 26         | Em Andamento       | E sinche movemberb  |
| 2002  | -25        | Zin Antanenia      | Since mention       |
| 9002  | 28         | em and americo     | E maier immitatte   |
| 2594  | 12         | Erry Anslamerrite  | Sticke translation  |
| 4034  | 26         | Etti Andamerico    | E nicky Wentling    |
| 2006  | 42         | Em And amendo      | B BASAR PARTICULAR  |
| 4100  | 18         | Aguantiando Inicio | E pour mention      |

Clique em Salvar:

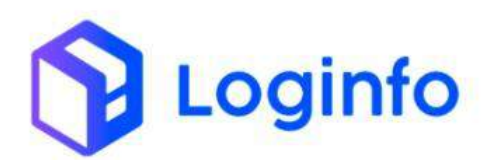

| Dashboard / Execução 0.5                               |    | Cinith                 |
|--------------------------------------------------------|----|------------------------|
| Ordem de Serviço Inventi                               | io | 🔶 ciniters de Sanityse |
| Iniciar Inventário                                     |    |                        |
| Unuièrio<br>315 - Azmila dos Santost                   |    |                        |
| Data e Hora Chegada                                    |    |                        |
| 31/12/2004 TC18<br>Remotives<br>Recolutions<br>NGo Sim |    |                        |
|                                                        |    |                        |
|                                                        |    |                        |
|                                                        |    |                        |
|                                                        |    |                        |

Informe o código de barras do endereço e clique no botão com um ícone de etiqueta para confirmar a leitura (no caso de leitura manual):

| , me    | Parthered / Foreschaft ( |          |
|---------|--------------------------|----------|
| 2       | nakunana v. tastafan eva | Company. |
| -       | OS Inventário #4109      |          |
| *       | TRACEM                   |          |
| 9       |                          |          |
| е.<br>В | Penhin Rpc               |          |
|         | quembine                 |          |
|         | - Prócine                |          |
| = -     |                          |          |
|         |                          |          |
|         |                          |          |
| Ξ.      |                          |          |
| -       |                          |          |
|         |                          |          |
|         |                          |          |
|         |                          |          |
| -       |                          |          |
| Θ       | *                        |          |

Depois, informe o código da etiqueta do produto e clique no botão com o ícone de uma etiqueta para confirmar a leitura (no caso de leitura manual):

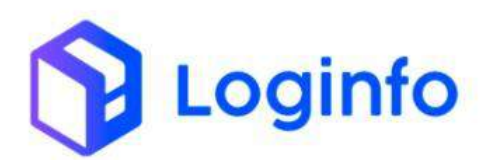

| 57 | Dashboard / Esecução 0.5 | លាមហើង) 🚦 |
|----|--------------------------|-----------|
|    | OS Inventário #4109      |           |
| +  | thuisten                 |           |
| ٩  | tata a                   |           |
|    | 202460000055400          |           |
| =  | Quantitati               |           |
|    | Privary .                |           |
|    |                          |           |
| ÷  |                          |           |
|    |                          |           |
|    |                          |           |
|    |                          |           |
|    |                          |           |
|    |                          |           |

Informe a quantidade e clique no botão ao lado para confirmar o registro da informação:

| Dashboard / Exerução 0.5 |           | consitai I |
|--------------------------|-----------|------------|
| OS inventário #4109      |           | <b>11</b>  |
| THACEM                   |           |            |
| tetee                    |           |            |
| 2024000.0009400          |           |            |
| 15                       |           |            |
|                          | Précise - |            |
|                          |           |            |
|                          |           |            |
|                          |           |            |
|                          |           |            |
|                          |           |            |
|                          |           |            |
|                          |           |            |

Clique em próximo para ler o próximo item do inventário:

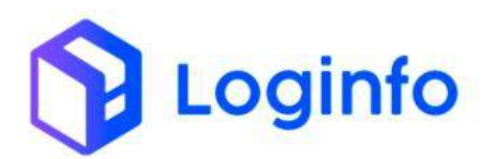

| 47 | Dashboard / Execução 0.5 |         |    |  | 3 | Consultan 🚦 |
|----|--------------------------|---------|----|--|---|-------------|
| -  | OS Inventário #4109      |         |    |  |   | •           |
| *  | TRUGEN                   |         |    |  |   |             |
| 4  | 1111.1                   |         |    |  |   |             |
|    | 202450000039405          |         |    |  |   |             |
| 8  | 15                       |         | ·• |  |   |             |
|    |                          | Program |    |  |   |             |
| 8  |                          |         |    |  |   |             |
|    |                          |         |    |  |   |             |
| =  |                          |         |    |  |   |             |
|    |                          |         |    |  |   |             |
|    |                          |         |    |  |   |             |
| 0  | 107700                   |         |    |  |   |             |

Para finalizar o inventário, basta clicar no botão salvar:

| 57 | DasNeart / Eercução 0.5                  | Service and | I |
|----|------------------------------------------|-------------|---|
|    | OS Inventário #4109                      | ٠           |   |
| *  | TRACEM                                   |             |   |
| 4  | 5515.5                                   |             |   |
|    | 202460000919409                          |             |   |
|    | 16 · · · · · · · · · · · · · · · · · · · |             |   |
| -  | Priserer.                                |             |   |
|    |                                          |             |   |
|    |                                          |             |   |
| *  |                                          |             |   |
|    |                                          |             |   |
| 0  | R .                                      |             |   |

## 1.3 Relatórios

Todas as divergências encontradas no inventário serão disponibilizadas em relatórios. Eles estarão disponíveis na tela de inventários:

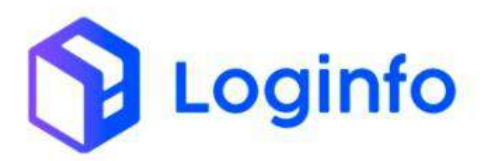

| Fraport                                                                        |                                                                                                    |                       |                    |                           |                    | Consultas          |
|--------------------------------------------------------------------------------|----------------------------------------------------------------------------------------------------|-----------------------|--------------------|---------------------------|--------------------|--------------------|
| 🕈 Dashboard c                                                                  |                                                                                                    |                       |                    |                           |                    |                    |
| 👪 Acesso                                                                       |                                                                                                    |                       |                    |                           |                    |                    |
| + wms                                                                          | and the second second se | Comment of the second | Provide Statements | and a second second       |                    |                    |
| 🖽 Comercial 🤞                                                                  | Documentação de Entrada                                                                                                    |                       | s Locumentais      | Controle de Gate          | E E                | Descarga (Gate In) |
| 📾 Estruturas Armazenagem 🧃                                                     |                                                                                                    |                       |                    |                           | -0-0-              |                    |
| 🛱 - Documentação de Entrada 🧹                                                  | ٥                                                                                                    | Alessar               | Acessar            | 0                         | Acessar            | Ð                  |
| 🛤 Controle de Portaria 🧃                                                       |                                                                                                    |                       |                    |                           |                    |                    |
| & Operacional c                                                                | Carga (Gane Out)                                                                                                    |                       | serviço incerna    | Movimentações de Estadues |                    |                    |
| Aduaneiro                                                                      |                                                                                                    |                       |                    |                           |                    |                    |
| \$ Financeiro 4                                                                | 0                                                                                                    | Acessar               | Acessar            | 0                         |                    |                    |
| 🖷 inventário                                                                   | Faturament                                                                                                    | o x Baixas            |                    | Entrad                    | las Dia            |                    |
| GS-Inventário                                                                  | ~                                                                                                    |                       | T Mēs Atual        | ~                         |                    |                    |
| 🖩 Agendamento / Triagem 🧃                                                      |                                                                                                    |                       | 20                 |                           | $\wedge$           |                    |
| Q Consultas e Relatorios 6                                                     |                                                                                                    |                       | 10                 | . ~                       | $\sim$ $\setminus$ |                    |
| 🕮 Portal RFB  🕻                                                                | 8 9 10 11 12                                                                                                    | 13 16 17 18 19 1      | 24 26 3 5          | 8 9 10 11 12              | 12 16 17 18        | 9 24 26 21         |
| Notificações CCT                                                               | Faturado                                                                                                    | Baixado               |                    | Ent                       | tradas             |                    |
| Solicitações de Aprovação                                                      |                                                                                                    |                       |                    |                           |                    |                    |
|                                                                                |                                                                                                    |                       |                    |                           |                    |                    |
| Kamila<br>Cot Mark, Law<br>https://ht-bit.wms-hml.sistemasloginfo.com.br/inver | narios/                                                                                                    |                       |                    |                           |                    |                    |

Para acessar os relatórios, basta clicar no botão Ações, ao lado do inventário criado e escolher o relatório desejado:

| Inventario | 9<br>5       |                   | Collision                                                                                                    |  |
|------------|--------------|-------------------|----------------------------------------------------------------------------------------------------|--|
| columini   |              |                   |                                                                                                    |  |
| 10         | Data Geração | Smusção           | ~                                                                                                    |  |
| 38         | 91/13/2024   | Ett. And anterito |                                                                                                    |  |
| 37         | 12/12/2024   | Em Aktamento      | @vinskear:                                                                                                    |  |
| 36         | 12/12/2004   | Em andamento      | Gindur                                                                                                    |  |
| 35         | 12/13/3036   | Construido        | Anderdrive Entrance Tennenskelse Anderdrive Entrance (Section 2014) Anderdrive Entrance (Section 2014) Anderdrive Entrance (Section 2014) Anderdrive Entrance (Section 2014) Anderdrive Entrance (Section 2014) |  |
| 34         | 11/12/2824   | Enzymadio         |                                                                                                    |  |
| 33         | 10/12/2024   | Enterradio        |                                                                                                    |  |
| 12         | 05/13/3034   | Em Andamentu      | G Report                                                                                                    |  |
| 24         | 65/12/2024   | Aguardanda Inicia |                                                                                                    |  |
| 30         | 66/13/3038   | Aguardenta tricia | Adas<br>Adas<br>Adas<br>Adas                                                                                                    |  |
| 29         | 05/12/3024   | Aguantiando micio |                                                                                                    |  |
| 28         | 65/12/2004   | Aguardando Inicio |                                                                                                    |  |
| 27         | 0HV12/3024   | Em Andamarilia    |                                                                                                    |  |
| 26         | 62/13/2034   | Contuido          |                                                                                                    |  |
| 25         | 99/12/2534   | Canduida          | -                                                                                                    |  |
| 24         | 28011/0004   | Aguandundo inicio |                                                                                                    |  |

# 1.3.1 Extrato de inventário

Caso a carga esteja armazenada em local diferente ao que consta em seu registro no estoque, o sistema ajustará o endereço automaticamente após finalizar o inventário. Porém, caso seja necessário visualizar os endereços em tempo real enquanto o inventário ainda está sendo executado, é possível visualizar o extrato de inventário, também disponível na tela de inventários:

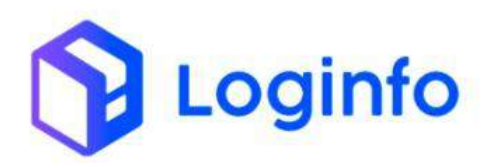

### OTIMIZE PROCESSOS LOGÍSTICOS, REDUZA CUSTOS E GANHE PRODUTIVIDADE.

| mventarios |              |                    | Collision in the                                                                                                    |  |
|------------|--------------|--------------------|----------------------------------------------------------------------------------------------------|--|
| columis    |              |                    |                                                                                                    |  |
| 10         | Data Geração | Sinuação           | Acte                                                                                                    |  |
| 38         | 91/12/2024   | Em Andamento       | (Apple)                                                                                                    |  |
| 37         | 13/13/2024   | Em Antanamio       | 👁 Vinakrar.                                                                                                    |  |
| 36         | 12/12/0504   | Ern audaneerno     | State                                                                                                    |  |
| 35         | 12/12/2006   | Concluida          | Relativo - Entato Insersanto Relativo - Quantodos Devenanto Relationo - Opantodos Devenanto Relationo - Predutas halo Consulto Relationo - Novemenia plas de Carg Relationo - Novemenia plas de Carg |  |
| 34         | 11/12/2024   | Enamado            |                                                                                                    |  |
| 33.        | 10/12/2024   | Enterrado          |                                                                                                    |  |
| 32         | 50/(3/304    | Erri Andameriki    | Gilester                                                                                                    |  |
| 24         | 65/12/2034   | Aguardando Inicio  | 404                                                                                                    |  |
| 30         | 66/13/3038   | Agrandentha Inicia | . 40                                                                                                    |  |
| 29         | 05V12/2024   | Aguantanto molo    | Ades -<br>Ades -<br>Ades -<br>Ades -                                                                                                    |  |
| 28         | 65/12/2004   | Aguardondo Inicio  |                                                                                                    |  |
| 27         | 04V12/3024   | Em Andamento       |                                                                                                    |  |
| 26         | 62/12/2024   | Contiuldo          | - AG                                                                                                    |  |
|            | 8714 AV7714  | Contrato           |                                                                                                    |  |

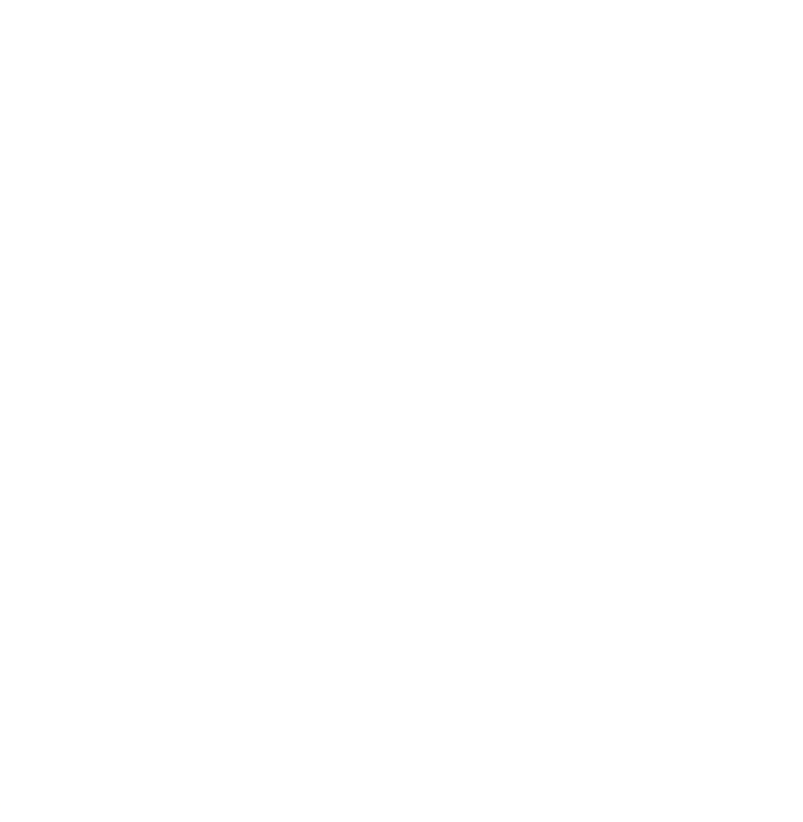